본 컨텐츠는 고객사 제공 용도로 제작되어 <u>http://www.sinsungcns.com/srm</u>에 게재 된 ㈜신성씨앤에스의 저작물이므로 무단 전재나 복제를 금합니다.

㈜신성씨앤에스 Ⅰ 견적문의 02-867-3007 Ⅰ 기술문의 02-867-2640 Ⅰ

클릭해서 확인

## 네트워크 위치 추가

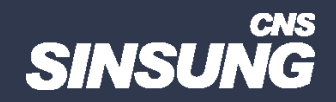

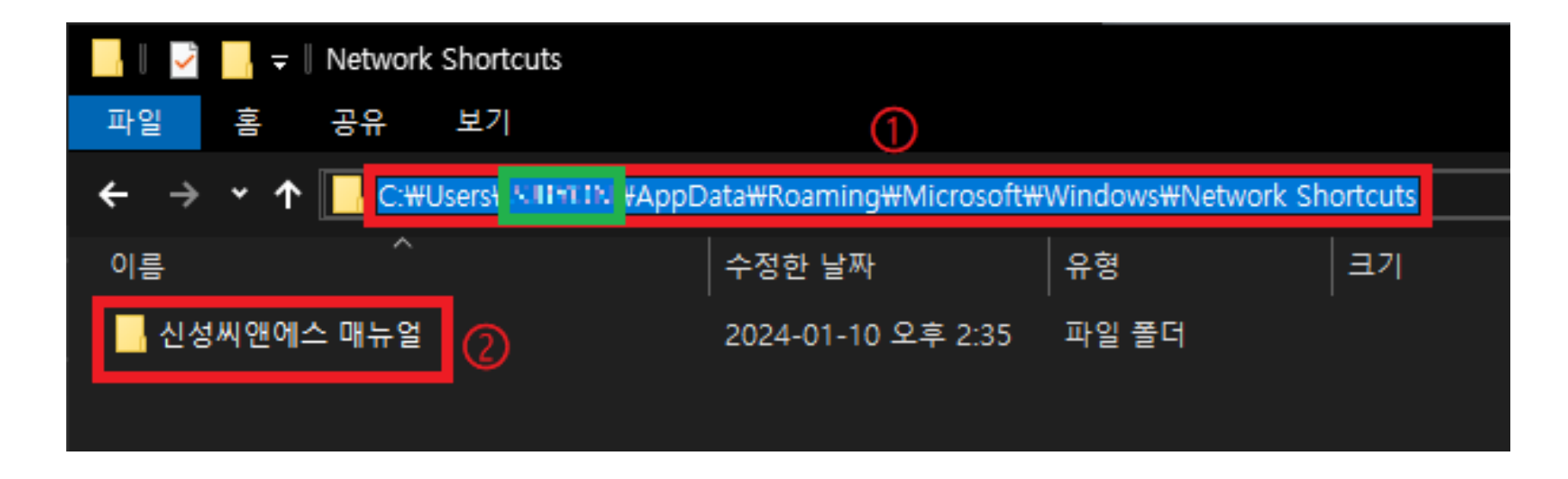

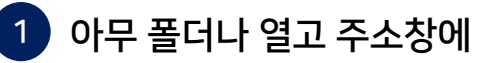

C:₩Users₩사용자이름₩AppData₩Roaming₩Microsoft₩Windows₩Network Shortcuts 입력 후 접속

→ 원하는 파일이나 폴더를 Network Shortcuts 폴더에 추가

본 컨텐츠는 고객사 제공 용도로 제작되어 <u>http://www.sinsungcns.com/srm</u>에 게재 된 ㈜신성씨앤에스의 저작물이므로 무단 전재나 복제를 금합니다.

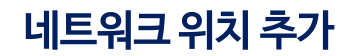

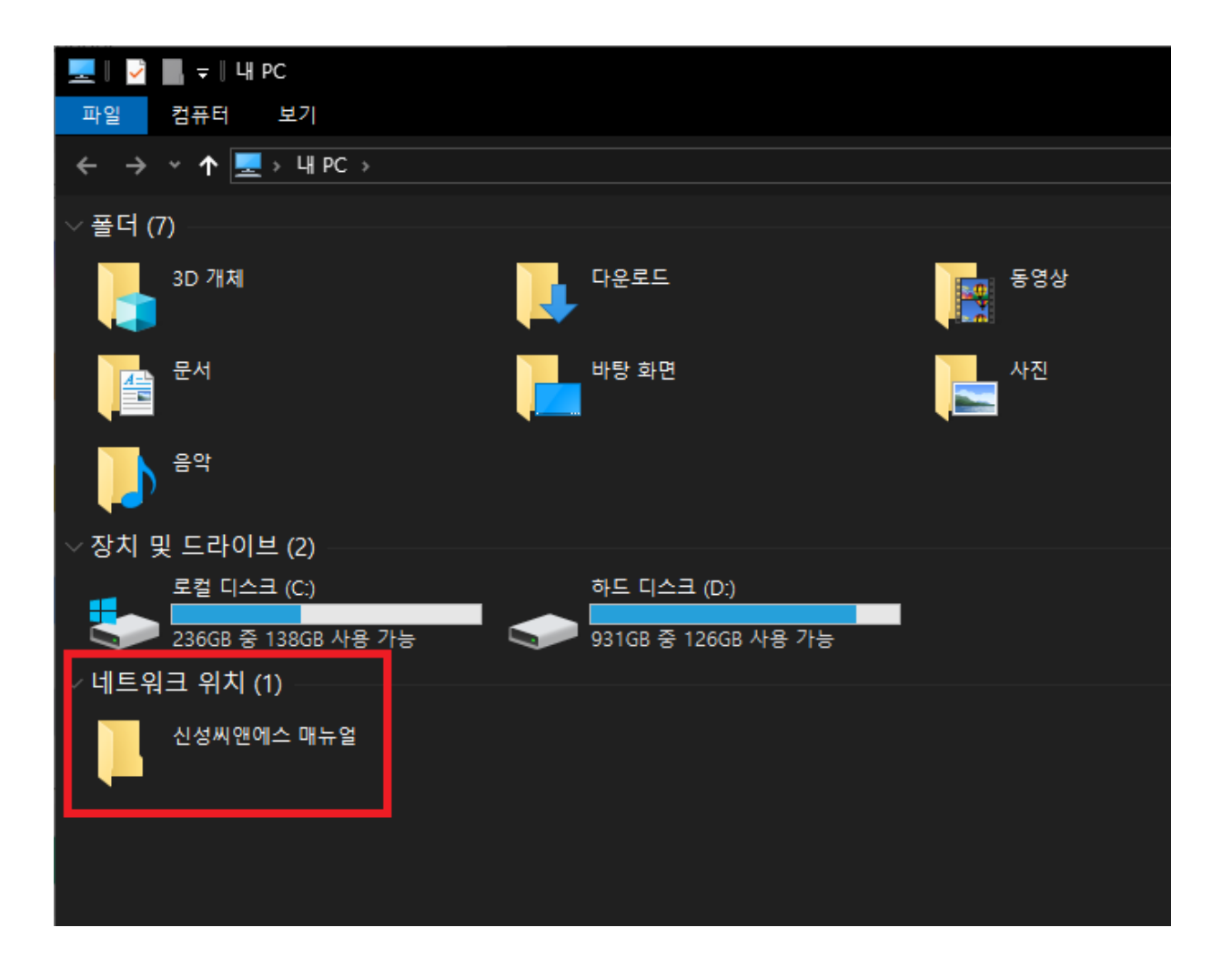

2 내 PC 열기 → Network Shortcuts 폴더에 넣은 폴더가 네트워크 위치에 추가됨

본 컨텐츠는 고객사 제공 용도로 제작되어 <u>http://www.sinsungcns.com/srm</u>에 게재 된 ㈜신성씨앤에스의 저작물이므로 무단 전재나 복제를 금합니다.